## Anexar Processos Outubro 2017

38.1.

Versão 1.0

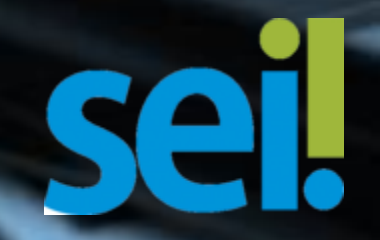

## Anexar Processos

A anexação de processos é uma funcionalidade que permite juntar de maneira permanente processos do mesmo tipo, com o mesmo interessado e com o mesmo objetivo, uma vez verificado que as informações deveriam ou podem estar agregadas em um processo único.

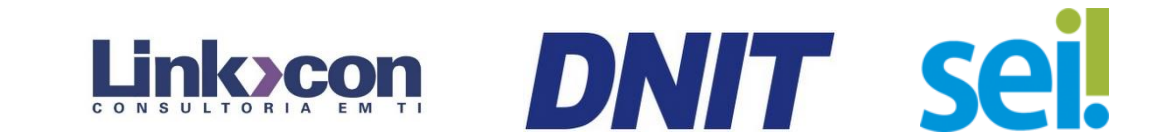

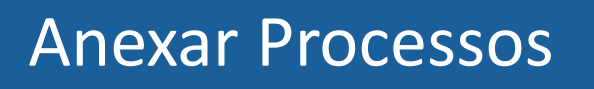

Para anexar um processo, é necessário saber o número do processo a ser anexado. Deve-se selecionar o processo que receberá o anexado e, ao abrir a

tela do processo, selecionar 🛒 Anexar Processo :

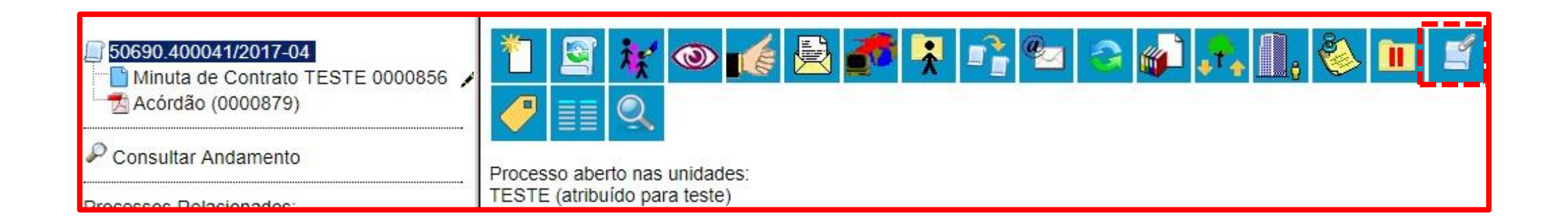

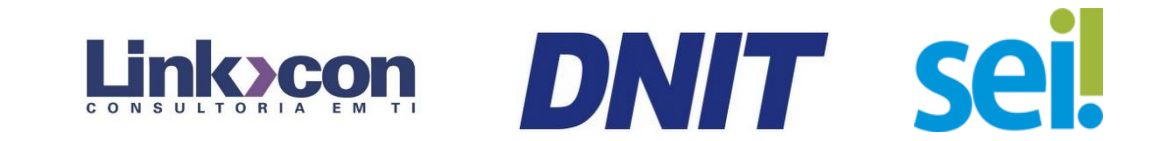

## Anexar Processos

Na tela seguinte "Anexação de Processos", deverá ser preenchido o campo "Processo" com o número que será anexado (processo mais recente) e clicar em Pesquisar . Automaticamente, o sistema preenche o campo "Tipo" com o respectivo tipo de processo a ser anexado e habilita o botão <u>Anexar</u> . Ao clicar nessa opção, informará que somente o Administrador do Sistema pode cancelar a operação:

DNIT sei

| sei-teste.dnit.gov.br diz:                                                                                     | ×    |
|----------------------------------------------------------------------------------------------------|------|
| ATENÇÃO!                                                                                                    |      |
| Após a anexação <mark>n</mark> ão será mais possível incluir ou alterar docume <mark>n</mark> to:<br>processo. | s no |
| Esta operação somente poderá ser cancelada pelo Administrador do<br>Sistema.                                   |      |
| Confirma a anexação do processo?                                                                               |      |
| OK Canc                                                                                                    | elar |

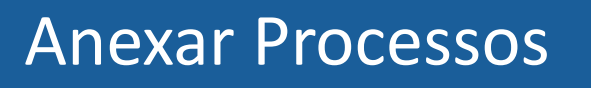

Após clicar em esta a anexação é efetivada. Na tela "Anexação de Processos" o SEI apresenta um quadro listando os processos anexados. O processo anexado aparecerá na árvore de documentos do processo principal:

| Display Supervisional State State St | Anexação de Process  | os                |         |         |                           |                   |
|----------------------------------------------------------------------------------------------------|----------------------|-------------------|---------|---------|---------------------------|-------------------|
| Acórdão (0000879)<br>99991.000056/2017-62                                                                                                    | Processo:            | <u>P</u> esquisar | Tipo:   |         |                           |                   |
| Consultar Andamento                                                                                                    |                      |                   |         |         | Lista de Processos Anexad | los (1 registro): |
|                                                                                                    | Processo             |                   | Usuário | Unidade | Data/Hora                 | Ações             |
| Processos Relacionados:                                                                                                    | 99991.000056/2017-62 |                   | teste   | TESTE   | 26/10/2017 14:06:06       | <b>X</b>          |

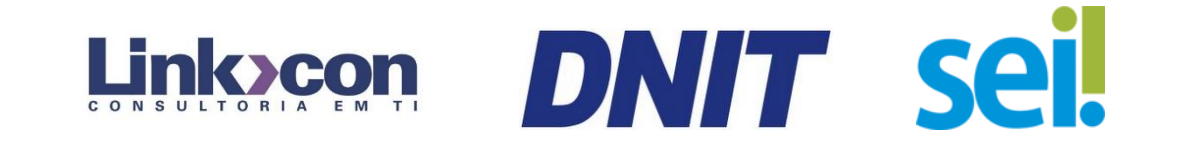

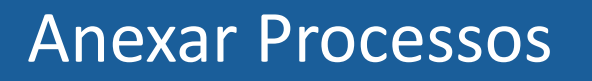

A operação de anexação de processos fica registrada no histórico do processo.

| Histórico do F         | Processo 5       | 0690.400 | 0041/2017-04                                 |  |  |
|------------------------|------------------|----------|----------------------------------------------|--|--|
|                        |                  |          | <u>A</u> tualizar Andamento                  |  |  |
| Ver histórico completo | Ver histórico to | tal      |                                              |  |  |
|                        |                  |          |                                              |  |  |
|                        |                  |          | Lista de Andamentos (10 registros):          |  |  |
| Data/Hora              | Unidade          | Usuário  | Descrição                                    |  |  |
| 26/10/2017 14:06       | TESTE            | teste    | Processo <u>99991.000056/2017-62</u> anexado |  |  |
| 09/10/2017 23:47       | TESTE            | teste    | Reabertura do processo na unidade            |  |  |
| 09/10/2017 23:47       | TESTE            | teste    | Conclusão do processo na unidade             |  |  |

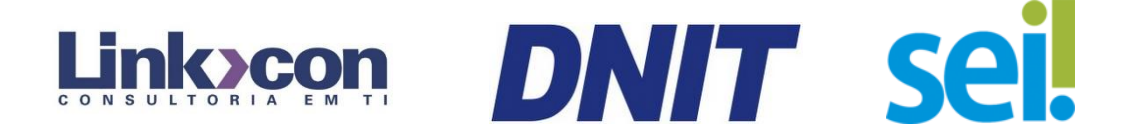

## Anexar Processos

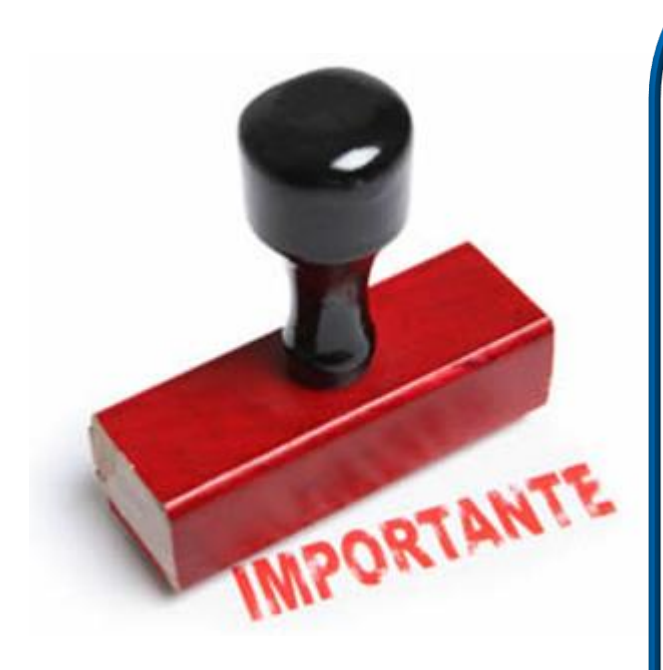

- Para que a anexação possa ser realizada, o processo a ser anexado deve estar aberto somente na unidade que efetuará a operação;
- Caso o processo a ser anexado tenha nível de acesso "Restrito", o processo principal será "contaminado" por esse nível;
- O processo a ser anexado não pode ter processos anexos a ele;
- O processo a ser anexado deverá conter documentos;
- Quando um processo anexado se encontra em bloco de reunião disponibilizado para outras unidades, deixa de ser possível a visualização de minutas do processo.

IT sei

Atendimento SEI: 0800 941 1201 ou via e-mail atendimento@dnit.gov.br